# IT Services Help Desk

### Email – V Office 365 Technical Information WARWICK

#### Gathering Message headers

**8e** 

From webmail

If you receive a spam or phishing email which you are concerned about, we may ask you to find the message header information so that we can investigate where the message came from.

|           | ٠       | Þ    | Reply all | 1 |
|-----------|---------|------|-----------|---|
| Reply     |         |      |           |   |
| Reply all |         |      |           |   |
| Forward   |         |      |           |   |
| Change d  | lefault |      |           |   |
| Reply all | by mee  | ting |           |   |
| Reply by  | IM      |      |           |   |
| Reply all | by IM   |      |           |   |
| Delete    |         |      |           |   |

~

### In Office 365 on the web, open the message, then click the arrow on the right by Reply all and choose View message details.

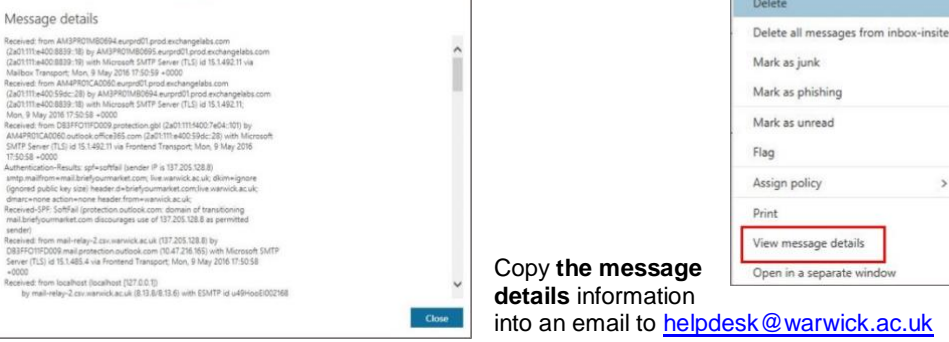

### From the Outlook client

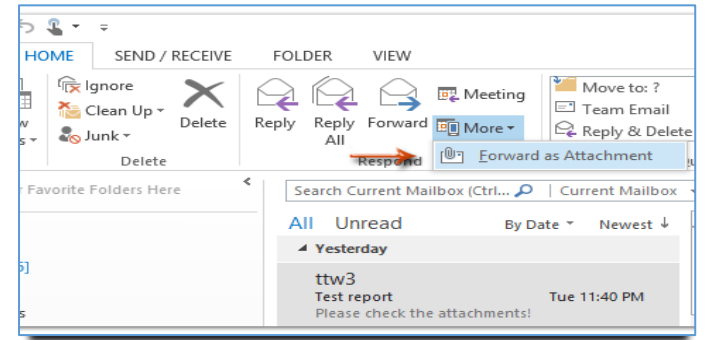

If you are using **the Outlook client**, highlight the email, then on the email toolbar, **Home** tab click drop down arrow under **More** and select **Forward as attachment**.

Send the email to: helpdesk@warwick.ac.uk

### Some facts and figures

| Quota on inbox – please be aware that the larger your inbox the more time it will take to load in your Outlook client so perform regular housekeeping. | 50gb  |
|----------------------------------------------------------------------------------------------------|-------|
| Maximum size of an email including attachment                                                                                                    | 25mb  |
| Maximum number of emails per minute – mailmerge with more than 30 recipients can lead to loss of messages                                              | 30    |
| Maximum number of recipients on one email                                                                                                    | 500   |
| In the Outlook client: Maximum number of recipients in a distribution or contact list                                                                  | 50-70 |

### See Office 365 FAQs and online guides

https://warwick.ac.uk/services/its/servicessupport/email/guides/webmail/ https://warwick.ac.uk/services/its/servicessupport/email/liveemail/faqs/

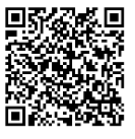

# IT Services Help Desk

### Email – V Office 365 Technical Information WARWICK

#### Gathering Message headers

If you receive a spam or phishing email which you are concerned about, we may ask you to find the message header information so that we can investigate where the message came from.

|             | ٠       | Þ       | Reply all   |   |
|-------------|---------|---------|-------------|---|
| Reply       |         |         |             |   |
| Reply all   |         |         |             |   |
| Forward     |         |         |             |   |
| Change d    | lefault |         |             |   |
| Reply all I | by mee  | ting    |             |   |
| Reply by    | IM      |         |             |   |
| Reply all I | by IM   |         |             |   |
| Delete      |         |         |             |   |
| Delete all  | messa   | iges fr | om inbox-in | s |
| Mark as j   | unk     |         |             |   |
| Mark as p   | hishin  | g       |             |   |

#### From webmail

**8e** 

In Office 365 on the web, open the message, then click the arrow on the right by Reply all and choose View message details.

|                                                                                                    | Delete                                                                                                |
|----------------------------------------------------------------------------------------------------|----------------------------------------------------------------------------------------------------|
| Message details Received from AIM3PICIN80094 surgedTi prod exchangelals.com (adi 111 44008391: Bit yAM3PICIN80095 surgedTi prod exchangelals.com (adi 111 44008391: Bit yAM3PICIN80095 surgedTi prod exchangelals.com (adi 111 44008391: Bit yAM3PICIN80095 surgedTi prod exchangelals.com (adi 111 44008391: Bit yAM3PICIN80095 surgedTi prod exchangelals.com (adi 111 44008391: Bit yAM3PICIN80095 surgedTi prod exchangelals.com (adi 111 44008391: Bit yAM3PICIN80095 surgedTi prod exchangelals.com (adi 111 44008391: Bit yAM3PICIN80095 surgedTi prod exchangelals.com (adi 111 44008391: Bit yAM3PICIN80095 surgedTi prod exchangelals.com (adi 111 44008391: Bit yAM3PICIN80095 surgetTi prod exchangelals.com (adi 111 44008391: Bit yAM3PICIN80095 surgetTi prod exchangelals.com (adi 111 44008391: Bit yAM3PICIN80095 surgetTi prod yAM3PICIA0095 (adi 111 44008391: Bit yAM3PICI80095 (adi 111 44008391): Bit yAM3PICI80095 (adi 111 44008391): Bit yAM3PICI80095 (adi 111 44008391): Bit yAM3PICI80095 (adi 111 44008391): Bit yAM3PICI80095 (adi 111 44008391): Bit yAM3PICI80095 (adi 111 44008391): Bit yAM3PICI80095 (adi 111 44008391): Bit yAM3PICI80095 (adi 111 440391): Bit yAM3PICI80095 (adi 111 440391): Bit yAM3PICI800 (adi 111 440391): Bit yAM3PICI800 (adi 111 440391): Bit yAM3PICI800 (adi 111 440391): Bit yAM3PICI800 (adi 111 440391): Bit yAM3PICI800 (adi 111 440391): Bit yAM3PICI80 (adi 111 440391): Bit yAM3PICI800 (adi 111 440391): Bit yAM3PICI800 (adi 111 440391): Bit yAM3PI                       | Delete<br>Delete all messages from inbo<br>Mark as junk<br>Mark as phishing<br>Mark as unread<br>Flag |
| In the main from which the construction is for a work of a with distribution<br>(Sport dip dive) will in beards of the important distribution and distributions<br>(Beard of the important distribution and distributions)<br>Beard of the important distribution and the important distributions<br>(Beard of the important distribution (Beard 2005) (Beard of the important<br>Distribution and of the important distribution (Beard 2005) (Beard of the important<br>Distribution and the important distribution (Beard 2005) (Beard of the important<br>Distribution and the important distribution (Beard 2005) (Beard 2005)<br>(Beard from localized (Beard 2005))<br>By main relay commendations (Beard 2005) (Beard 2005)<br>by main relay commendations (Beard 2005) (Beard 2005)<br>(Beard 2005) (Beard 2005) ( | Copy the message<br>details information<br>into an email to helpdesk @ warwick.ac.i                   |

### From the Outlook client

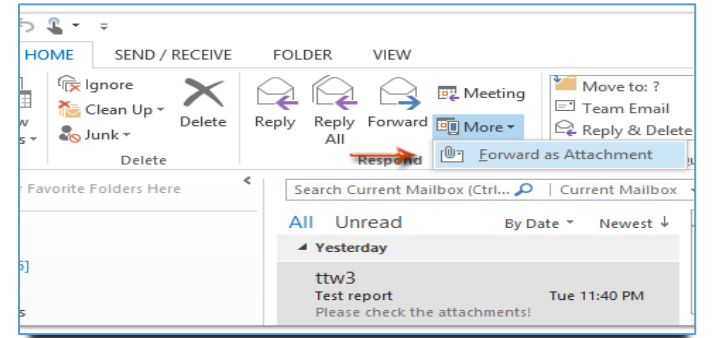

If you are using **the Outlook client**, highlight the email, then on the email toolbar, **Home** tab click drop down arrow under **More** and select **Forward as attachment**.

Send the email to: helpdesk@warwick.ac.uk

### Some facts and figures

| Quota on inbox – please be aware that the larger your inbox the more time it will take to load in your Outlook client so perform regular housekeeping. | 50gb  |
|----------------------------------------------------------------------------------------------------|-------|
| Maximum size of an email including attachment                                                                                                    | 25mb  |
| Maximum number of emails per minute – mailmerge with more than 30 recipients can lead to loss of messages                                              | 30    |
| Maximum number of recipients on one email                                                                                                    | 500   |
| In the Outlook client: Maximum number of recipients in a distribution or contact list                                                                  | 50-70 |

### See Office 365 FAQs and online guides

https://warwick.ac.uk/services/its/servicessupport/email/liveemail/faqs/ https://warwick.ac.uk/services/its/servicessupport/email/quides/webmail/

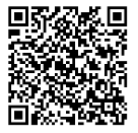